# **Post-Installation Setup**

## **General Settings**

Your first post-installation steps should head into *Settings / General*. *Time Zone*, *Date Format* and *Time Format* settings will be used to display date info for all post types.

#### **Permalinks Settings**

Now head to *Settings / Permalinks* and change *Common Settings* to *Post name*. You can also change URL slugs for all LSVR custom post types and their taxonomies below if needed.

#### Front Page / Blog Page

Head to *Settings / Reading*, set *Front page displays* option to *A static page* and choose which pages should be used as your *Front page* and *Posts page*. <u>More info</u>.

#### Managing Menus

If you already have some pages / posts on your site (for example via importing demo content), you should check out *Appearance / Menus* to manage your site's menus.

### **Media Settings**

Head to Settings / Media and change the settings to the following values:

- Thumbnail size 300×300 (crop enabled)
- *Medium size* **700×700**
- Large size 1024×1024

If you already have some images on your site, use a <u>3rd party plugin</u> to regenerate new image sizes based on the settings above.

# Typography

If your site is running in a language other than English, you should check out *Appearance / Customize / Typography* and set the *Font Subsets* option accordingly. Please note that not all font families support all font subsets.

You may also notice that not all Google Fonts are available – we handpicked only the most popular ones. If you need to use font which is not available, disable Google Fonts (uncheck *Enable Google Fonts* option) and use some <u>3rd</u> <u>party plugin</u> instead.